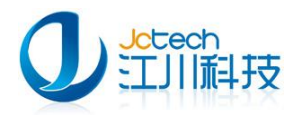

# 幼儿园信息管理系统

一快速安装手册

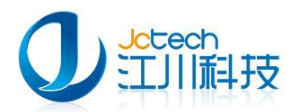

## 目 录

| 第− | 一章 | 単   | 机版安装4                   |
|----|----|-----|-------------------------|
|    | 第− | -节  | 安装运行环境4                 |
|    |    | 1.1 | 下载、安装4                  |
|    |    | 1.2 | 安装.net Framework2.0 框架7 |
|    | 第二 | 节   | 安装幼儿园信息管理系统9            |
|    |    | 2.1 | 软件安装配置9                 |
|    | 第三 | 节   | 运行《幼儿园信息管理系统》           |
|    |    | 3.1 | 首次运行14                  |
|    |    | 3.2 | 系统登录17                  |
|    |    | 3.3 | 单位设置17                  |
|    |    | 3.4 | 添加用户20                  |
|    | 第四 | 聍   | 许可证注册                   |
|    |    | 4.1 | 网络注册21                  |
|    |    | 4.2 | 软件注册                    |
| 第二 | 章  | 网络  | 张版安装                    |
|    | 第− | -节  | 服务器端安装24                |
|    | 第二 | 节   | 服务器端运行《幼儿园信息管理系统》       |
|    |    | 2.1 | 数据库初始化24                |
|    | 第三 | Ŧ   | 客户端安装                   |
|    |    | 3.1 | 客户端安装                   |
|    |    | 3.2 | 客户端软件初始化配置              |

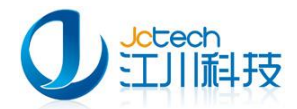

| 附A 安装环境要求  | रे3 | 0 |
|------------|-----|---|
| 硬件环境要求.    |     | 0 |
| 软件环境要求.    |     | 1 |
| 附 B 常见问题解答 |     | 2 |

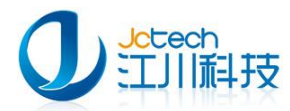

## 第一章 单机版安装

## 第一节 安装运行环境

## 1.1 下载、安装

如图 1-1-1, 登录 http://www.dacenter.net, 点 "软件下载" 菜单进入软

件下载界面。

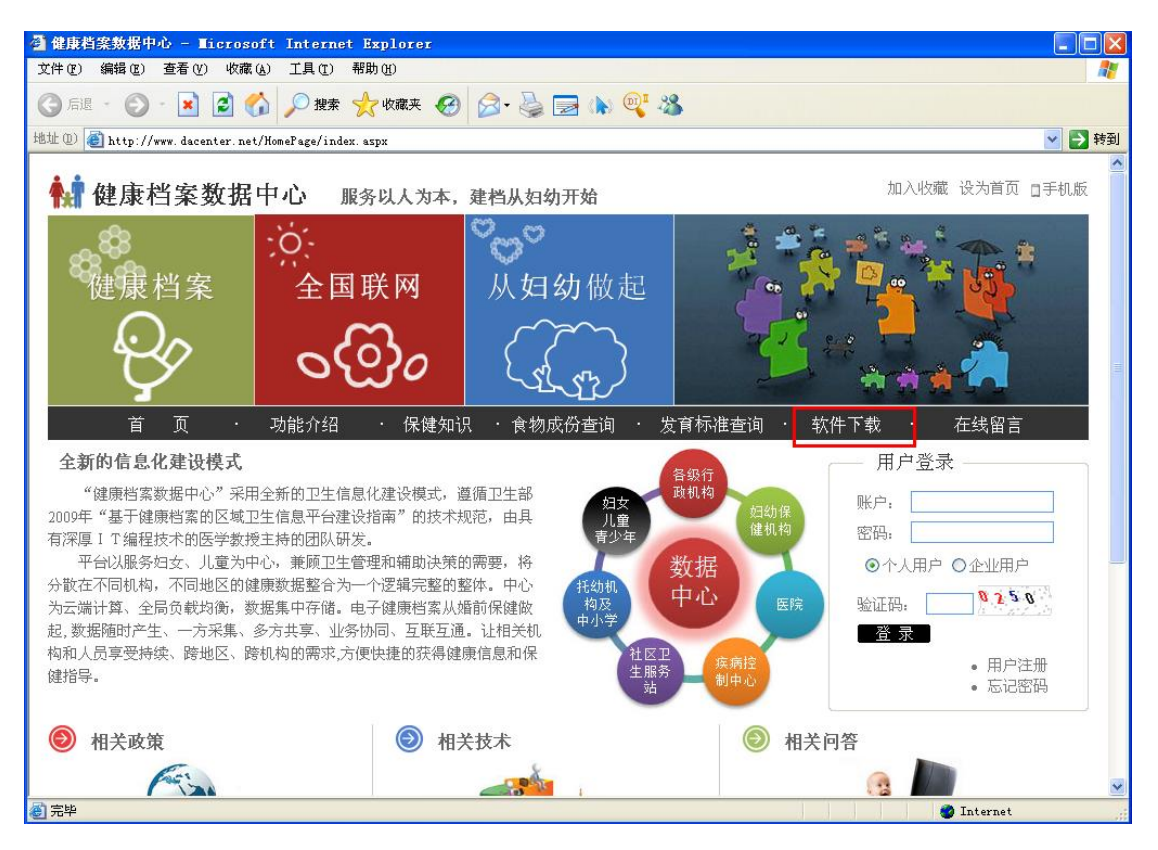

图 1-1-1

如图 1-1-2 在幼儿园信息管理系统一栏,点"安装包下载"。

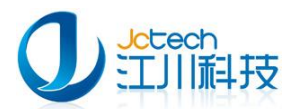

| 2 健康档案数据中心 - Licrosoft Internet Exp<br>文件(P) 編提(E) 査看(V) 收蔵(A) 工具(E) 帮助(B)             | lorer                                                                                                    |                                                                                                    |
|----------------------------------------------------------------------------------------|----------------------------------------------------------------------------------------------------|----------------------------------------------------------------------------------------------------|
| G 后退 + 🔘 - 💌 🙆 🏠 🔎 機索 🌟 M                                                              | 藏夹 🚱 🍃 🌺 🔜 🗼 🔍 🔏                                                                                                    |                                                                                                    |
| 地址 ①) 🕘 http://www.dacenter.net/HomePage/download.as                                   | зрх                                                                                                    | 🗸 🔁 转到                                                                                                    |
| 🙀 健康档案数据中心 服务以                                                                         | 人为本,建档从妇幼开始                                                                                                    | 加入收藏 设为首页 口手机版                                                                                                    |
| <ul> <li>健康档案</li> <li>全国联</li> <li>全国联</li> <li>金</li> <li>近</li> <li>功能介绍</li> </ul> | <ul> <li>风</li> <li>人妇幼做起</li> <li>人妇幼做</li> <li>人妇幼做</li> <li>人妇幼做</li> <li>人気()</li> <li>(1)</li> <li>(1)&lt;</li></ul> | ・         ・         ・         ・         ・         ・         ・         ・         ・         ・         ・         ・         ・         ・         ・         ・         ・         ・         ・         ・         ・         ・         ・         ・         ・         ・         ・         ・         ・         ・         ・         ・         ・         ・         ・         ・         ・         ・         ・         ・         ・         ・         ・         ・         ・         ・         ・         ・         ・         ・         ・         ・         ・         ・         ・         ・         ・         ・         ・         ・         ・         ・         ・         ・         ・         ・         ・         ・         ・         ・         ・         ・         ・         ・         ・         ・         ・         ・         ・         ・         ・         ・         ・         ・         ・         ・         ・         ・         ・         ・         ・         ・         ・         ・         ・         ・         ・         ・         ・         ・         ・         ・         ・         ・         ・         ・         ・ |
| <b>妇女保健管理系统</b><br><u>专业版</u><br>供各级妇幼保健机<br>构、医院、计划生育部<br>门、社区保健站使用。                  | <b>儿童保健管理系统</b><br><u>专业版</u><br>供各级妇幼保健机<br>构、医院、防疫部门、<br>社区保健站使用。                                                                                                    | <b>幼儿园信息管理系统</b><br><b>放育版</b><br>供托幼机构使用管<br>理学生健康档案,还可通<br>过网络让家长了解孩子<br>在学校体检的资料。实<br>现信息共享。                                                                                                    |
| 主要功能模块:                                                                                | 主要功能模块:                                                                                                    | 主要功能模块:                                                                                                    |
| <b>御</b> 完毕                                                                            |                                                                                                    | 🏈 Internet                                                                                                    |

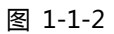

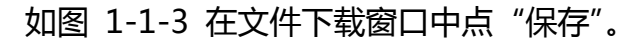

| 文件下载 🛛 🔀                                                                           |
|------------------------------------------------------------------------------------|
| 您想打开或保存此文件吗?                                                                       |
| 名称: installschool.zip<br>类型: WinRAR ZIP 压缩文件, 138 MB<br>发送者: www.dacenter.net      |
| 打开 (2) 保存 (2) 取消                                                                   |
| ☑打开此类文件之前总是询问(₩)                                                                   |
| 来自 Internet 的文件可能对您有所帮助,但某些文件可能<br>危害您的计算机。如果您不信任其来源,请不要打开或保存<br>该文件。 <u>有何风险?</u> |

图 1-1-3

在打开的文件浏览窗口中选择文件保存位置,并点"保存",如图 1-1-4。

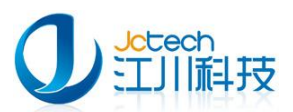

| 另存为               |                                      |                   |            | ? 🗙   |
|-------------------|--------------------------------------|-------------------|------------|-------|
| 保存在 ( <u>t</u> ): | 🞯 桌面                                 |                   | 👱 🕝 🕸 📂 🛄• |       |
| 1000<br>我最近的文档    | ──────────────────────────────────── |                   |            |       |
| []<br>夏面          | □Config<br>□nutrition<br>■一键共享.zip   |                   |            |       |
| <b>》</b> 我的文档     |                                      |                   |            |       |
| <b>了</b><br>我的电脑  |                                      |                   |            |       |
| 國上 部居     國     日 |                                      |                   |            |       |
|                   | 文件名 (M):                             | installschool.zip | ✓          | 保存(2) |
|                   | 保存类型(2):                             | WinRAR ZIP 压缩文件   | ▼          | 取消    |

图 1-1-4

如图 1-1-5, 软件正在下载中。

| <b>己完成 7%(</b> 总              | 共 installschool.zip) 🛛 🔲 🗙                                                         |
|-------------------------------|------------------------------------------------------------------------------------|
| 3                             | ۵ 🛅                                                                                |
| 正在保存:<br>installschool.       | zip 来自 www.dacenter.net                                                            |
| 」<br>估计剩余时间:<br>下载到:<br>传输速度: | 2 分钟 10 秒(已复制 8.67 MB,共 138 MB)<br>C:\Documents and\installschool.zip<br>0.99 MB/秒 |
| □下載完毕后关                       | 田 该 对 话 框 (C)<br>打 开 (D) 打 开 文 件 夹 (T) 取 消                                         |

图 1-1-5

将已下载好的 InstallSchool.zip 解压到 InstallSchool 文件夹,如下图

1-1-6,点击 "SchoolSetup.exe"运行安装程序。

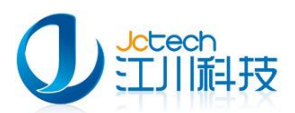

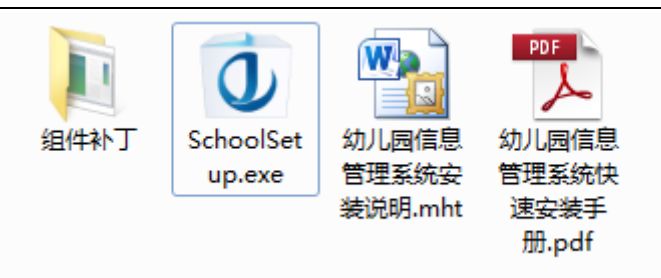

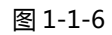

运行 "SchoolSetup.exe" 开始安装软件。

## 1.2 安装.net Framework2.0 框架

如果系统是 Windows2000 系统 , 请先安装 Windows 补丁。 重启电脑 之后再运行安装程序 , 点击"幼儿园信息管理系统"按钮运行安装程序。

当安装包运行时会自动检测当前系统有没有运行安装环境,如果没有系统将会自动安装运行环境。如图 1-2-1

| 必需的技 | 术文件 🛛 🕹 📉                                                                    |
|------|------------------------------------------------------------------------------|
|      | 安装程序检测到你的系统没有安装Microsoft .NET Framework2.O或者版本过<br>旧。请点击"确定"进行安装,点击"取消"中止安装。 |
|      | ( 猫定 取消                                                                      |

图 1-2-1

点击"确定"按钮安装系统运行环境。

如图 1-2-2 选择"我已经阅读并接授许可协议中的条款(A)", 点击"安装"按钮开始安装。

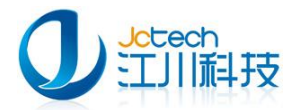

| ■icrosoft .HEI Framework 2.0 安装程序                             | ×            |
|---------------------------------------------------------------|--------------|
| 最终用户许可协议                                                      |              |
|                                                               |              |
|                                                               |              |
| 最终用户许可协议                                                      | -            |
| MICROSORT 软件补充程序许可多款                                          |              |
| MICROSOFT . NET FRAMEWORK 2.0(适用于 MICROSOFT WINDOWS OPERATING |              |
| SYSTEM )                                                      |              |
| Microsoft Corporation(或 Microsoft Corporation 在您所在地的分公司)      |              |
| 现授予您本补充程序的许可证。如果您获得了使用 Microsoft Windows 操作;                  | ¥ -          |
|                                                               |              |
| 打印                                                            | (E)          |
| 如果我单击"我接受许可协议中的条款"并继续使用此产品,则表明我已经阅<br>理解并同音号终用户许可协议中的条款。      | 读、           |
|                                                               |              |
|                                                               |              |
| □ 我接受许可协议中的条款 (▲)                                             |              |
|                                                               | <b>肖</b> (C) |
|                                                               |              |

图 1-2-2

根据电脑配置情况,一般安装过程需要2-10分钟。安装完后如图1-2-3,

点击"完成"按钮完成安装。

| @■icrosoft .NET Framework 2.0 安装程序   |       |
|--------------------------------------|-------|
| 安装完成                                 |       |
|                                      |       |
|                                      |       |
| 已成功安装 ∎icrosoft . NET Framework 2.0. |       |
| 强烈建议您下载并安装此产品的最新 Service Pack 和安全更新。 |       |
| 有关详细信息,请访问以下网站:                      |       |
|                                      |       |
| 产量支持中心                               |       |
|                                      |       |
|                                      |       |
|                                      |       |
|                                      |       |
|                                      |       |
|                                      |       |
|                                      | 完成(2) |
|                                      |       |

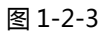

系统若安装并开启了防火墙或者杀毒软件,可能会弹出如图 1-2-4 的窗

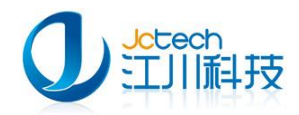

#### $\Box$ :

| 您想保 | 持阻止此程             | 序吗?                    |          |         |
|-----|-------------------|------------------------|----------|---------|
|     | 名称(M):<br>发行者(P): | <b>∍ysqld-nt</b><br>未知 |          |         |
|     |                   | 保持阻止(医)                | 解除阻止 (1) | 稍后询问(A) |

图 1-2-4

这时应选择"解除阻止",如果在系统运行时,再次出现类似窗口,请 选择"解除阻止"。

## 第二节 安装幼儿园信息管理系统

### 2.1 软件安装配置

如果您的计算机已符合运行环境,系统会自动跳过.net Framework2.0 框架安装步骤直接进入幼儿园信息管理系统软件安装界面,如图 2-1-1 点击 "下一步"进入选项界面。

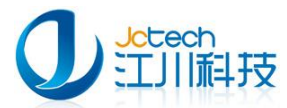

| 。幼儿园信息管理系统                                           | 安装向导                                                                                | × |
|------------------------------------------------------|-------------------------------------------------------------------------------------|---|
|                                                      | <mark>欢迎</mark> » 选项 » 安装 » 完成                                                      |   |
| 幼                                                    | 「し」                                                                                 |   |
| 软件许可协议:                                              |                                                                                     |   |
| 重要须知:<br>JCTECH在此特别提醒月<br>称《协议》)用户应认<br>制腾讯责任的免责条款及2 | 用户认真阅读、充分理解本《软件许可及服务协议》(下<br>真阅读、充分理解本《协议》中各条款,包括免除或者限<br>时用户的权利限制条款。请您审值阅读并选择接受或不接 |   |
| ☑ 我已阅读并同意《软件                                         | 并可协议》 下一步(N) > 取消(C)                                                                |   |

图 2-1-1

如图 2-1-2 所示,选择程序安装的位置和软件类型,单机版请选择服务器端。完成后点"下一步"。注意:选择程序安装位置时,最好不要选择安装在系统盘(如 c:\),否则重装系统将会导致数据丢失!

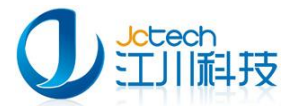

| 🕏 幼儿园信息管理系统 安装向导 🛛 🔀            |
|---------------------------------|
| 欢迎 » <mark>选</mark> 项 » 安装 » 完成 |
|                                 |
| 程序安装位置                          |
| cţUCCT\KindergartenHealth 更改(出) |
| 所需空间:175.4 MB                   |
| 选定驱动器的可用空间: 29.55 GB            |
| 选择安装类型(单机版请选择服务器端)              |
| ⊙ 服务器端(安装幼儿园信息管理系统程序和数据库)       |
| ◯ 客户端(安装幼儿园信息管理系统客户端程序)         |
|                                 |
| <返回(B) 下一步(N) > 取消(C)           |

图 2-1-2

如图 2-1-3,如果您选择的安装目录下存在数据库,程序将提示保留原 有数据库,点击"确定"即可。(如果您是首次安装,则不存在这个问题!) 如图 2-1-4 确认软件安装路径,无误请点击"下一步"。

| 数据库机     | 金渕 🔀                               |
|----------|------------------------------------|
| <b>(</b> | 安装程序检测到在当前安装目录下已存在数据库,程序将保留原有的数据库! |
|          | 确定                                 |

图 2-1-3

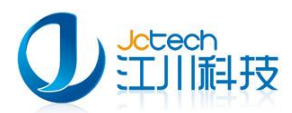

| 🖏 幼儿园信息管理系统 安装向导 |                                                           |
|------------------|-----------------------------------------------------------|
| 533              | 欢迎 » 选项 » 安装 » 完成<br>程序将安装在:<br>c:UCCT\KindergartenHealth |
| الحرف في         | 快捷方式将安装在:<br>开始菜单 > 幼儿园信息管理系统                             |
|                  |                                                           |
| 幼儿园信息管理系统        | 请单击"下一步"继续安装。                                             |
|                  |                                                           |
| <返回(             | (B) 下一步(N) > 取消(C)                                        |

图 2-1-4

如图 2-1-5,软件安装中。如图 2-1-6 在软件安装过程中如有系统防火 墙拦截,请选择解除组织。如果您心痛中装有 360 杀毒,360 安全卫士软件, 也请选择允许程序所有操作,否则有可能导致软件不能使用等问题。

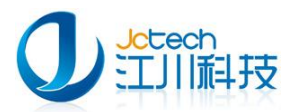

| 幼儿四信息官理系统 艾装问寻                       |          | -    |      |       |
|--------------------------------------|----------|------|------|-------|
|                                      | 欢迎:      | » 选项 | » 安装 | » 完成  |
|                                      |          |      |      |       |
|                                      |          |      |      |       |
| 🔒 集成物联网应用                            |          |      |      |       |
| "与指纹考勤系统,校<br>车监控系统,摄像头监控<br>系统集成。"  |          |      |      |       |
|                                      |          |      | 1    | 6     |
|                                      |          |      |      |       |
| 在安装文件                                |          |      |      |       |
| JCCT\KindergartenHealth\mysql\bin\my | sqld.exe |      |      |       |
|                                      |          |      |      | 取消(C) |

图 2-1-5

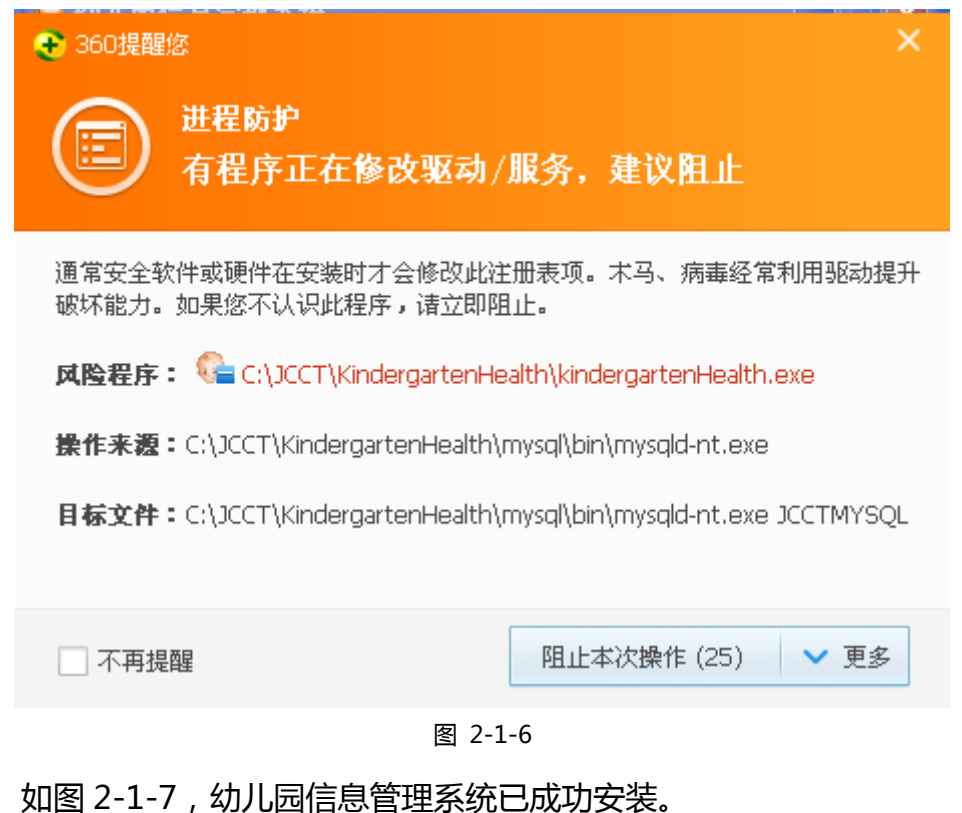

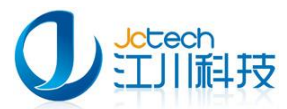

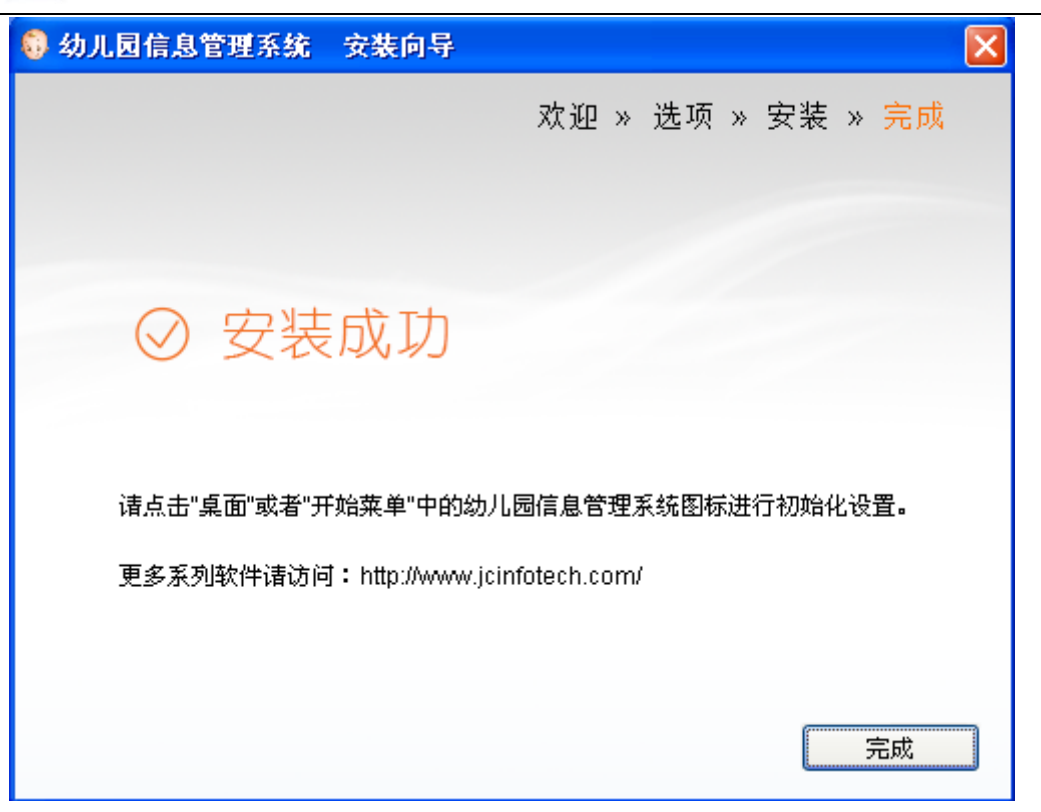

图 2-1-7

## 第三节 运行《幼儿园信息管理系统》

## 3.1 首次运行

软件首次运行时需要初始化数据库。如图 3-1-1,为数据库设置相关信息。要安装单机版软件请勾选数据库仅限本机使用,网络版服务器端则不勾选。

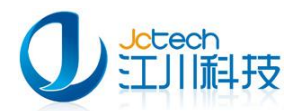

| 6 | \$ | <b>b儿园信息管理系统</b>                          |                                        |
|---|----|-------------------------------------------|----------------------------------------|
|   | 初  | 始化设置                                      |                                        |
|   |    | 如果系统已经装了MySql数。<br>否则请输入新的密码,数据<br>一数据库设置 | 据库,请输入原数据库的用户,密码,端口。<br>库名称,端口号或用默认端口。 |
|   |    | 用户名:                                      | root                                   |
|   |    | 数据库名称:                                    | jc_school_manage                       |
|   |    | 端口号:                                      | 33060                                  |
|   |    | 设置数据库密码:                                  | жжжж                                   |
|   |    | 确认密码:                                     | kokokok                                |
|   |    |                                           | ▼ 数据库仅限本机使用                            |
|   |    |                                           |                                        |
|   |    |                                           |                                        |

图 3-1-1

相关参数说明如表 3-1-1:

| 字段名     | 说明                       |
|---------|--------------------------|
| 用户名     | 默认值:root,建议修改为其他用户       |
| 数据库名称   | 建议采用默认值:jc_school_manage |
| 端口号     | 默认值"33060",建议采用默认值,如果修改, |
|         | 建议大于 2048,以免与其它设备产生冲突。   |
| 设置数据库密码 | 为数据库用户设置密码               |

#### 表 3-1-1

如图 3-1-2 点击"保存",初始化程序将创建数据库。创建成功后,如 图 3-1-3 点"确认",等待 5~10 秒钟将进入软件登录界面。

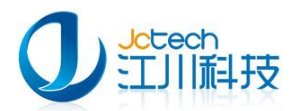

| 😡 幼儿园信息管理系统                      |                              |
|----------------------------------|------------------------------|
| 正在初始化                            |                              |
| 请记住以下信息,此信息用于<br>后,请使用admin登陆,密码 | 客户端的数据库配置。软件运行初始化成功<br>为123: |
| 数据库设置                            |                              |
| 用户名:                             | root                         |
| 数据库名称:                           | jc_school_manage             |
| 端口号:                             | 33060                        |
|                                  | 过程大约需要二分钟诸耐心等待>>>>>          |
|                                  |                              |
|                                  |                              |

图 3-1-2

| 创建数据库成功!诸等待5到10秒,软件将自动启动! |
|---------------------------|
| (  補定                     |

图 3-1-3

如果之前有安装过此软件,系统会提示存在同名数据库,如图 3-1-4 点

击"是",使用原数据库。

|   | 同名數据库                               |
|---|-------------------------------------|
|   | 存在同名的数据库,是否使用原数据库《jc_school_manage》 |
|   | 否则                                  |
| ľ | 图 3-1-4                             |

如图 3-1-5 点击"确定"按钮完成数据库初始化过程。

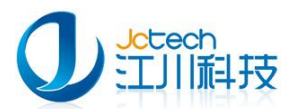

| 提示                                         | ×   |
|--------------------------------------------|-----|
| 系统将退出,并采用原数据库 《jc_school_mana;<br>请重新进入系统! | ;e》 |

图 3-1-5

## 3.2 系统登录

双击桌面的"幼儿园信息管理系统"图标运行软件,打开如图 3-2-1 所示的登录界面:

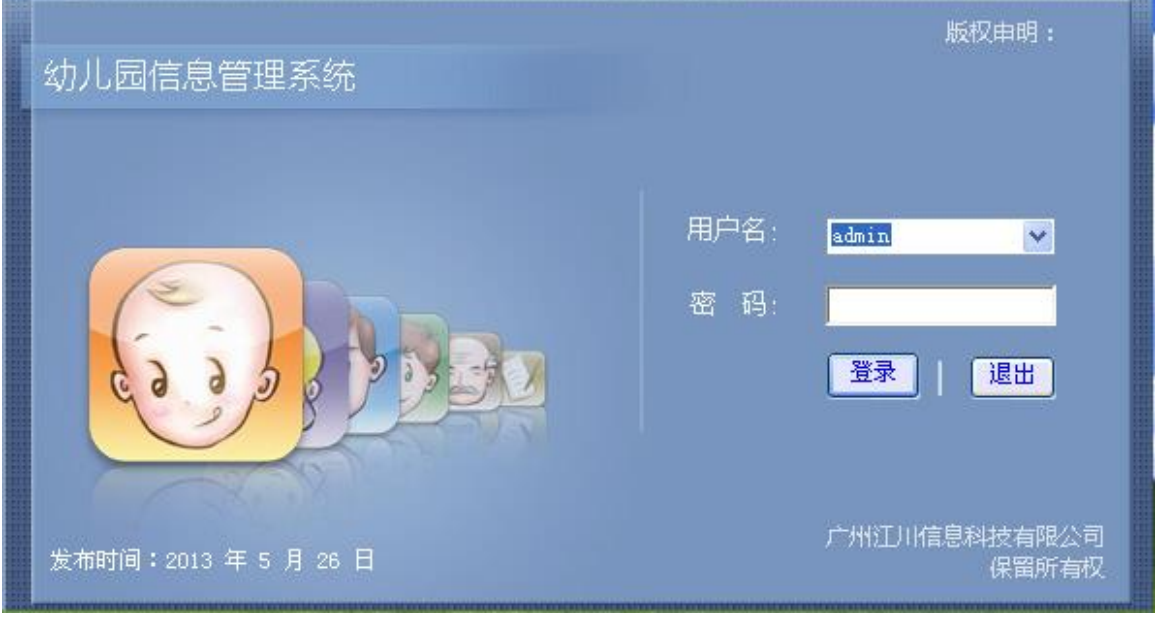

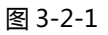

系统默认的管理员帐号: Admin, 密码: 123, 请用管理员帐号登录后

修改密码。

## 3.3 单位设置

用 Admin 用户登录《幼儿园信息管理系统》, 打开如图 3-3-1 所示的窗

 $\square$ .

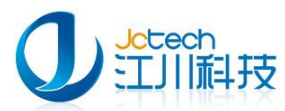

| 😡 幼儿       | .园信息管) | 理系统                   |      |                        |                                                 |                                       |        |      |      |                  |      |           |    | - @ X   |
|------------|--------|-----------------------|------|------------------------|-------------------------------------------------|---------------------------------------|--------|------|------|------------------|------|-----------|----|---------|
| 系统         | 学生档案   | 学研智想                  | 出動管理 | 膳食管理                   | 健康检查                                            | 疾病管理                                  | 计划免疫   | 办公系统 | 财务管理 | 图书管理             | 事故管理 | 公告与信息     | 帮助 |         |
|            |        | ch<br>间科技<br>ERH社会期公司 |      |                        | <b>地区设置</b><br>试用单位:<br>幼儿园所在区<br>县<br>乡、<br>村、 | 域设置<br>省<br>地市级<br>(区)级<br>镇、街<br>居委会 |        | (保存  |      | マ<br>マ<br>マ<br>マ |      | <u>系统</u> |    |         |
|            |        |                       |      | <b>100</b> An 11 (101) |                                                 |                                       |        |      |      |                  | ,    |           |    |         |
| <b>1</b> + | t Xa   | Sa 🕀 🛛                |      | 😡 幼儿园的                 | 自息管理系统                                          | 👘 😡 🛱                                 | 回位地区设置 |      |      |                  |      |           |    | S 11:40 |

图 3-3-1

试用版软件进入系统界面后需要设置使用单位信息才可以进行下一步

操作。

如图 3-3-2,在弹出的窗口中选择您单位的区域信息,这时可根据您单位所在地区设置一个临时的名称。若您需要一个正式名称,可在我公司网站www.dacenter.net 注册,并获得注册码后才能取得正式单位名称。

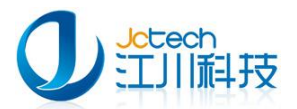

| 单位地区设置    |           |   |
|-----------|-----------|---|
| 试用单位: 广州  | 市番禺区某某幼儿园 |   |
| 幼儿园所在区域设置 |           |   |
| 省         | 广东 🔽      |   |
| 地市级       | 广州市 💌     | ] |
| 县(区)级     | 番禺区       | ] |
| 乡、镇、街     | 市桥街道      |   |
| 村、居委会     | ~         | ] |
|           |           |   |
|           | 保存 关闭     |   |
|           |           |   |

图 3-3-2

如图 3-3-2,幼儿园所在区域设置中,单位必须达到县(区)级甚至乡、

镇、街级,以便更好的使用校车监控功能。

| 单位地区 |                                                                           |
|------|---------------------------------------------------------------------------|
| 试    | <b>用单位:</b>                                                               |
| 。幼儿  | 园所在区域设置                                                                   |
|      | 单位名称设置                                                                    |
|      | 单位名称《广州市番禺区某某幼儿园》属临时使用 ,<br>确认后不能再修改,是否保存?<br>正式名称必须由本公司提供的注册码经"软件注册"后产生。 |
|      | <u>是(Y)</u> 否(Y) 取消                                                       |
|      | 保存 关闭                                                                     |

图 3-3-3

如图 3-3-3,设置好后点"保存",软件会提示是否使用临时单位名称,

点"是"即可。现在您已经可以正常试用幼儿园信息管理系统了。

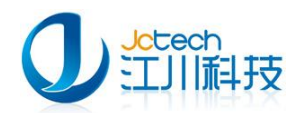

### 3.4 添加用户

软件安装后,初始用户只有一个 admin ,属于系统管理员,他没有录入、统计、打印等权限,所以必须添加新的管理用户,并给予相应权限才能使用软件的各项功能。添加步骤如下:

如图 3-4-1,打开"系统"菜单,选择"用户管理"。点"添加"按钮, 填写姓名和密码,勾选相关模块的权限,点"保存"即可。

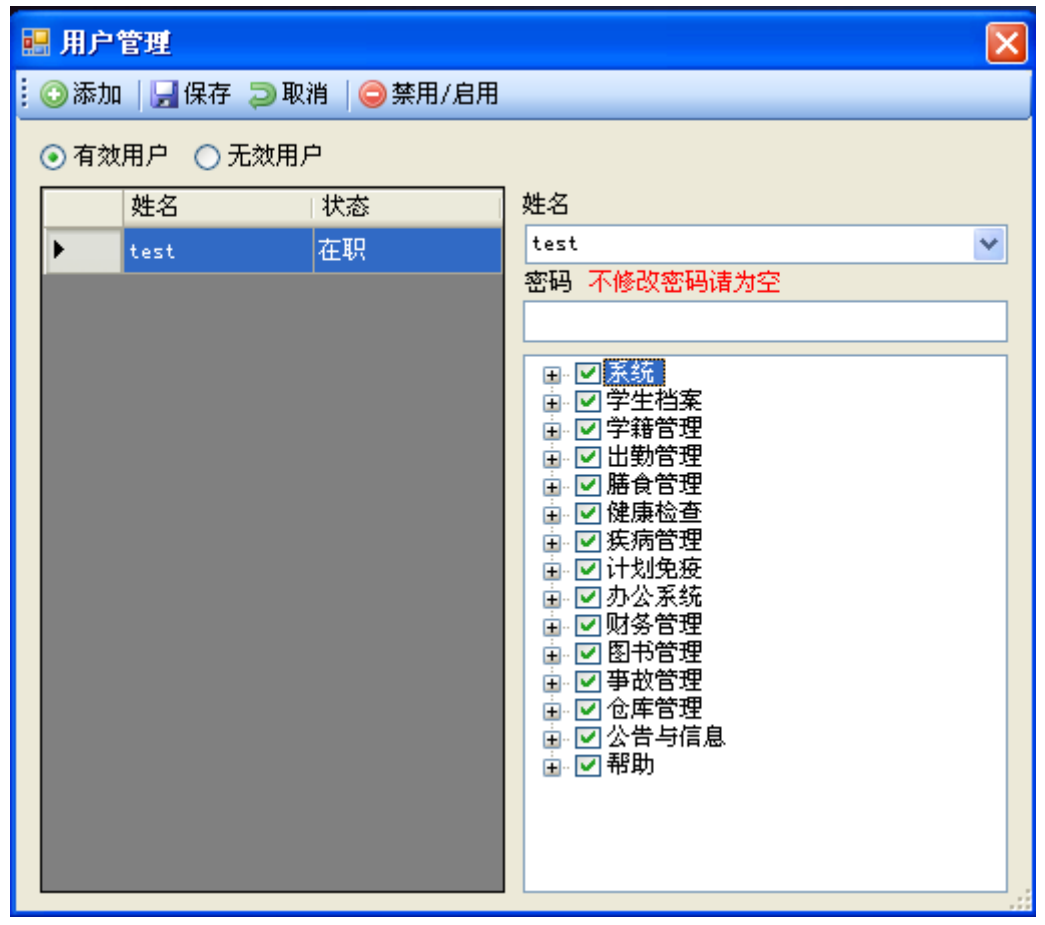

图 3-4-1

第四节 许可证注册

正式许可证可通过网络注册和线下注册两种途径来获取。线下注册需要

联系我公司销售人员来获取。具体流程如图 4-1:

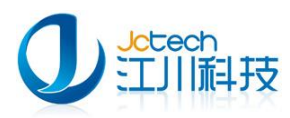

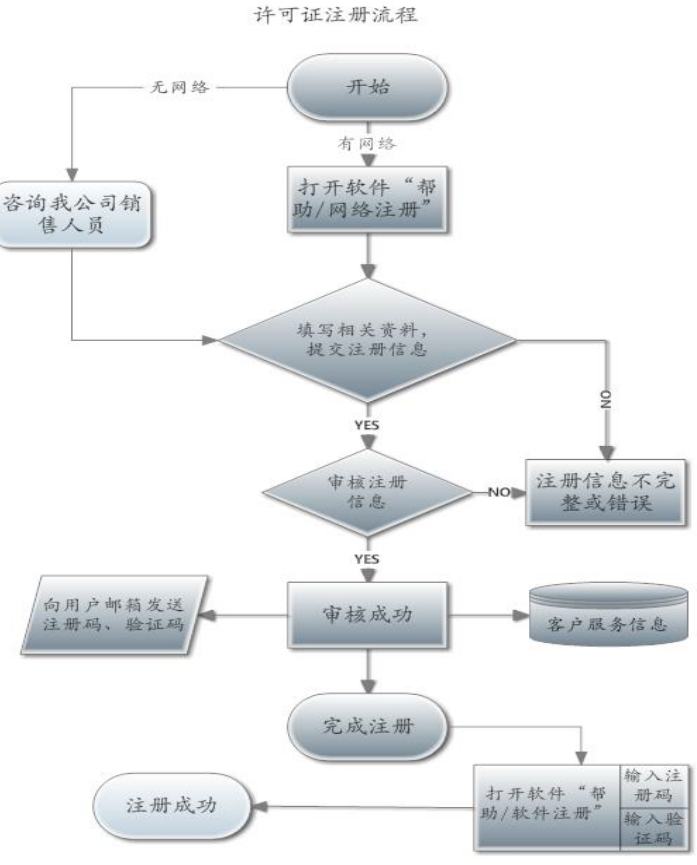

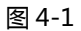

#### 4.1 网络注册

在本机与互联网联通的情况下,可登录我公司网站为您单位注册一个企 业用户。如图 4-1-1 打开"帮助/网络注册" 或直接登录我公司数据中心网 站,注册新用户。

URL: http://www.dacenter.net/HomePage/registUnit.aspx

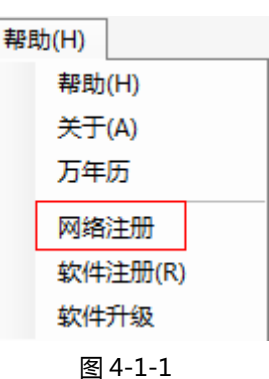

如图 4-1-2 根据提示填写相关资料,点"保存"。

注意:为了防止用户忘记注册码,软件注册时需如实填写网站注册信息,

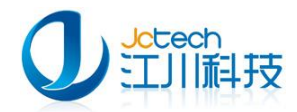

#### 以便找回注册码。

经我公司审核,若您的资料正确,将发一封正式许可证的 Email 到您注册

的邮箱;

| ○ 首 页 > 企业用户注册                                                                                                    |                                                                                                    | //////////                                                                                                    |
|----------------------------------------------------------------------------------------------------|----------------------------------------------------------------------------------------------------|----------------------------------------------------------------------------------------------------|
| 单位信息:                                                                                                    | 前面标有*号为必填项目                                                                                                    |                                                                                                    |
| *单位名称:                                                                                                    | 广州市番禺区XXX幼儿园                                                                                                    |                                                                                                    |
| 单位编号 :                                                                                                    |                                                                                                    | <ul> <li>单位类型为幼儿园并已在医院注册,填医院里注册<br/>编号</li> <li>单位类型为医院或归幼保健院并是分院,填总院编<br/>号</li> <li>如不是上面两种情况,请置空</li> </ul> |
| *单位地区:                                                                                                    | <ul> <li>省 广东 ・ 市 广州市 ▼</li> <li>長 番禺区 ・ 乡、镇 请选择乡、镇 ▼</li> <li>村 居委会 ▼</li> </ul>                                                             | 单位地区指企业地理位置所属地,无论是省、市、县、区级都要填写到县级。<br>计区路各站应该写到村委会、居委会                                                         |
| 洋细物社・                                                                                                    |                                                                                                    |                                                                                                    |
| * 单位米刑 ·                                                                                                    | 医陰                                                                                                    |                                                                                                    |
| + 世天主 ·                                                                                                    | 見(区) 纲 ▼                                                                                                    |                                                                                                    |
| 中国の11日 日本 11日 日本 11日 11日 | 020 - 31198880                                                                                                    |                                                                                                    |
| 传真:                                                                                                    | 020-31198891                                                                                                    |                                                                                                    |
| 网扯:                                                                                                    | www.dacenter.net                                                                                                    |                                                                                                    |
| 管理员信息:                                                                                                    | 每个企业必须也只能有一个管理员                                                                                                    | 管理员负责本企业用户授权及数据管理                                                                                              |
| *登录用户名:                                                                                                    | jctech                                                                                                    | 用户名长度为4-20位,仅限英文和数字。                                                                                           |
| *登录密码:                                                                                                    | •••••                                                                                                    | 密码长度为6-20位,字母区分大小写。                                                                                            |
| *重复登录密码:                                                                                                    | •••••                                                                                                    | 重复上面密码                                                                                                    |
| 真实姓名:                                                                                                    | IIII                                                                                                    |                                                                                                    |
| *真实电子信箱:                                                                                                    | test@jcinfotech.com                                                                                                    | 可帮助您获取和找回密码                                                                                                    |
| 手机:                                                                                                    | 135XXXXXXX                                                                                                    |                                                                                                    |
| 验证码:                                                                                                    | 8436                                                                                                    |                                                                                                    |
|                                                                                                    | 8 4 3 6<br>重新获得验证码                                                                                                    |                                                                                                    |
|                                                                                                    | Dacenter.net服务条款<br>最后更新时间:2010年1月1日<br>【注意】请用户仔细阅读以下全部内容。如<br>要注册或使用dacenter.net服务。如用户通<br>dacenter.net服务条款",即表示用户与da<br>接受本服务条款的所有内容。此后,用户不 | 用户不同意本服务条款任意内容,请不<br>过进入注册程序并勾选"我同意<br>center.net数据中心已达成协议,自愿<br>得以未阅读本服务条款内容作任何形式                             |
|                                                                                                    | 已阅读并同意服务条款                                                                                                    |                                                                                                    |
|                                                                                                    | 确定」返回                                                                                                    |                                                                                                    |

图 4-4-2

## 4.2 软件注册

当你获取到软件正式许可证之后您可以通过如下步骤来完成软件的注

册:

如图 4-2-1 打开"帮助/软件注册",填写注册信息,点"注册"。

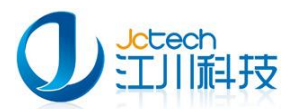

| 軟件注册  |                                                 |                                                                                                    |
|-------|-------------------------------------------------|----------------------------------------------------------------------------------------------------|
| 单位名称: | 广州市××                                           | ×幼儿园                                                                                                    |
| -区域设置 |                                                 |                                                                                                    |
|       | 所属省                                             | [广东 ▼]                                                                                                   |
|       | 所属市                                             | 广州市                                                                                                    |
|       | 县(区)                                            | 番禺区    ▼                                                                                                 |
| 4     | 乡、镇、街                                           | 市桥街道                                                                                                    |
| 4     | 村、居委会                                           | 沙园社区居民委员会                                                                                                |
| 注册码:  | 以上项目业<br>Ag4Adllit(<br>+ORgTe6b9I<br>+K4v10i9F1 | 必须与网络注册时相同!<br>GIAkntNaP423L41/5jf1q51urVcsO3ZoqB3Egw+<br>Llat9eIQaTV7TZgyOOvD7/BDXwHGagX9Nb9QZ<br>FQV4= |
| 验证码:  | 6573256898                                      | 37                                                                                                    |
|       |                                                 | 注册 关闭                                                                                                    |

图 4-2-1

图 4-2-2 所示内容,请按照您收到的软件正式许可证邮件内容为依据填

写,否则注册会失败。

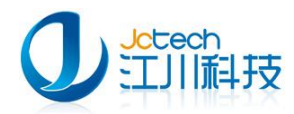

## 第二章 网络版安装

网络版分为服务器端和客户端,安装步骤请参考第一章相关章节,以下 内容是在网络版安装过程中需要特别注意的一些地方。许可证注册请参考第 一章第四节内容。

## 第一节 服务器端安装

服务器端安装步骤请参考第一章第一、二节内容。

## 第二节 服务器端运行《幼儿园信息管理系统》

#### 2.1 数据库初始化

服务器端软件首次运行需要初始化数据库,在初始化数据库时请勿勾选 "数据库仅限本机使用",如图 2-1-1

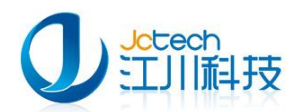

| 😡 幼儿园信息管理系统                                                      |                  |  |  |  |  |
|------------------------------------------------------------------|------------------|--|--|--|--|
| 初始化设置                                                            |                  |  |  |  |  |
| 如果系统已经装了MySql数据库,诸输入原数据库的用户,密码,端口。<br>否则诸输入新的密码,数据库名称,端口号或用默认端口。 |                  |  |  |  |  |
| 数据库设置                                                            |                  |  |  |  |  |
| 用户名:                                                             | root             |  |  |  |  |
| 数据库名称:                                                           | jc_school_manage |  |  |  |  |
| 端口号:                                                             | 33060            |  |  |  |  |
| 服务器密码:                                                           | ****             |  |  |  |  |
| 确认密码:                                                            | acacacaca        |  |  |  |  |
|                                                                  | □ 数据库仅限本机使用      |  |  |  |  |
|                                                                  |                  |  |  |  |  |
|                                                                  |                  |  |  |  |  |

图 2-2-1

设置完点"保存"即可。如出现与第一章第三节中类似的情况,请按照

第一章第三节内容处理。

## 第三节 客户端安装

#### 3.1 客户端安装

客户端安装过程中 在选择软件安装类型时请选择"客户端" 如图 3-1-1

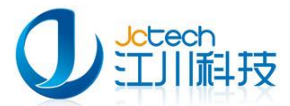

| 😺 幼儿园信息管理系统 安裝向导                                                  |  |
|-------------------------------------------------------------------|--|
| 欢迎 » <mark>选项</mark> » 安装 » 完成                                    |  |
|                                                                   |  |
| ─程序安装位置                                                           |  |
| c:\JCCT\KindergartenHealth 更改(H)                                  |  |
| 所需空间:98.1 MB                                                      |  |
| 选定驱动器的可用空间:30.86 GB                                               |  |
| 选择安装类型(单机版请选择服务器端)                                                |  |
| ◯ 服务器端(安装幼儿园信息管理系统程序和数据库)                                         |  |
| ● 落户端(安装幼儿园信息管理系统客户端程序)                                           |  |
|                                                                   |  |
| <ul> <li>&lt;返回(B)</li> <li>下一步(N) &gt;</li> <li>取消(C)</li> </ul> |  |

图 3-1-1

## 3.2 客户端软件初始化配置

首次运行客户端需要配置数据库连接,否则会报错,如图:3-2-1,若 报错,请直接点"确定"。

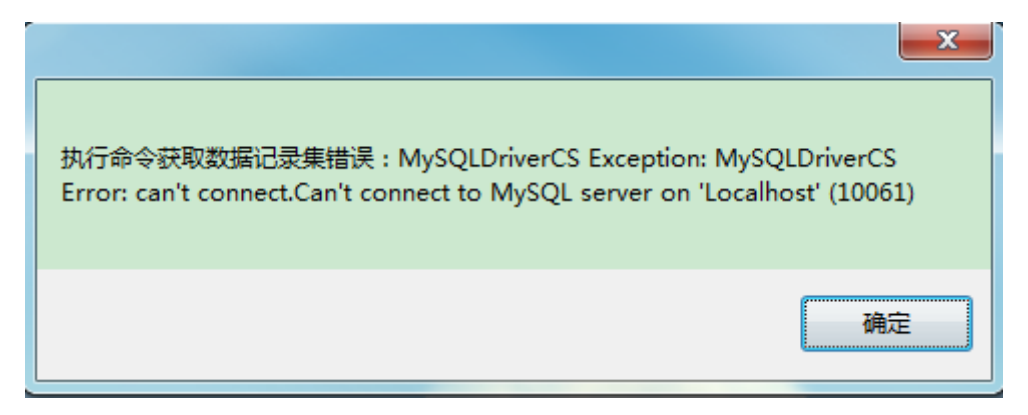

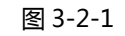

修改以下几个参数,如图:3-2-2

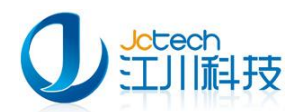

| 6 | ġ | 化据库参数 | 设置     |                  | X  |
|---|---|-------|--------|------------------|----|
|   | 初 | 始化设置  |        |                  |    |
|   |   | 请输入服务 | 器数据库信息 | .:               |    |
|   |   | 数据库设  | 置      |                  |    |
|   |   | 服务器地  | 址:     | 192. 168. 0. 10  |    |
|   |   | 数据库名  | 称:     | jc_school_manage |    |
|   |   | 端口:   |        | 33060            |    |
|   |   | 用户名:  |        | root             |    |
|   |   | 密码:   |        | *****            |    |
|   |   |       |        |                  |    |
|   |   |       |        |                  | 确定 |

图 3-2-2

表 3-2-1 是图 3-2-2 各项参数的说明:

| 字段名   | 说明                          |  |  |
|-------|-----------------------------|--|--|
| 服务器地址 | 填写服务器端的 ip 地址,默认值:localhost |  |  |
| 数据库名称 | 填写安装服务器端时设置的数据库名称,默认值:      |  |  |
|       | jc_school_manage            |  |  |
| 端口    | 安装服务器端时设置的数据库的端口号,默认值:33060 |  |  |
| 用户名   | 安装服务器端时设置的数据库用户名,默认值:root   |  |  |
| 密码    | 安装服务器端时设置的数据库密码             |  |  |

表 3-2-1

如果在运行客户端时没有弹出图 3-2-2 的窗口或者数据库 IP 填写错误时,

可按如下方法修改数据库连接配置。

在桌面的"幼儿园信息管理系统"图标上右键点击"属性",打开如图 3-2-3 所示的窗口。

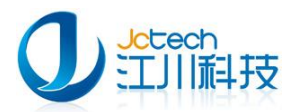

| 幼儿园信息管理系统 属性 🛛 💽 🔀                              |  |  |  |  |
|-------------------------------------------------|--|--|--|--|
| 常规 快捷方式 兼容性                                     |  |  |  |  |
| 幼儿园信息管理系统                                       |  |  |  |  |
| 目标类型: 应用程序                                      |  |  |  |  |
| 目标位置: KindergartenHealth                        |  |  |  |  |
| 目标(I): IndergartenHealth\kindergartenHealth.exe |  |  |  |  |
|                                                 |  |  |  |  |
| 快捷键 🗵 ): 无                                      |  |  |  |  |
| 运行方式(B): 常规窗口 🔽 🔽                               |  |  |  |  |
| 备注 (0):                                         |  |  |  |  |
| 查找目标 (P) 更改图标 (C) 高级 (D)                        |  |  |  |  |
|                                                 |  |  |  |  |
|                                                 |  |  |  |  |
|                                                 |  |  |  |  |
| <b>确定 取消</b> 应用 (A)                             |  |  |  |  |

图 3-2-3

点击"打开文件位置"按钮,如图 3-2-4,找到 config.ini 文件用记事

本打开。

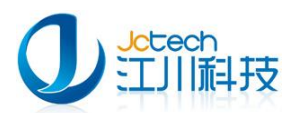

| 名称                              | 修改日期         | 类型                    | 大小              | *   |
|---------------------------------|--------------|-----------------------|-----------------|-----|
| 🖻 bdi.dll                       | 2012/9/6 星期四 | DLL 文件                | 68,132 KB       |     |
| 🔄 bg.jpg                        | 2012/2/20 星期 | JPEG 图像               | 3 KB            |     |
| Config <sup>uini</sup>          |              | Notepad++ Doc         | 2 KB            |     |
| CS_Lil IJH(O)                   | (9/3 星期一     | DLL 文件                | 744 KB          |     |
| Data.                           | (2/14 星期     | DLL 文件                | 17 KB           |     |
| ICSha Print                     | (8/7 星期四     | DLL 文件                | 188 KB          |     |
| ☑ Interc 显示/隐藏 隐藏文件             | /5/10 星期     | DLL 文件                | 100 KB          | E   |
| ☑ Interc 管理员取得所有权               | /5/10 星期     | DLL 文件                | 36 KB           |     |
| 📝 Interc 🗰 添加到压缩文件(A)           | (8/27 星期     | DLL 文件                | 8 KB            |     |
| 📝 JCCT. 🗯 添加到 "config.zip"(T)   | (2/14 星期     | DLL 文件                | 13 KB           |     |
| ☑ JcctRe i 添加到 "config.zip" 并邮件 | (3/28 星期     | DLL 文件                | 118 KB          |     |
| Jcteck # 具他注销命令                 | /9/3 星期—     | HTML 文档               | 1 KB            |     |
| 🔯 kinde 🗾 Edit with Notepad++   | /9/3 星期—     | 应用程序                  | 4,907 KB        |     |
| 📝 libmy 🔽 使用金山毒霸进行扫描            | (3/23 星期     | DLL 文件                | 1,416 KB        |     |
| ■ mysq 打开方式(H)                  | Internet     | Explorer              |                 |     |
| mysq TartaiaeCV/N               | Notepad      | +++ : a free (GNU) so | ource code edit | tor |
| mysq mi Tortoisesvin            |              |                       |                 |     |
| ☑ MySQ 还原以前的版本(V)               | 记事本          |                       |                 |     |
| ■ mysq<br>告注到(N)                |              |                       |                 |     |
|                                 |              |                       |                 |     |
|                                 | 选择默认         | 程序(C)                 |                 |     |

图 3-2-4

## 修改如图 3-2-5 所示红框内的参数。

|   | 📕 confi | ig – iZ | 事本      |        |       |   |
|---|---------|---------|---------|--------|-------|---|
|   | 文件(E)   | 编辑(E)   | 格式 (0)  | 查看(V)  | 帮助(H) |   |
| l | [Databa | seSetu  | P]      |        |       | ~ |
|   | BFirst= | 0       |         |        |       |   |
| I | bServer | = 0     |         |        |       |   |
| ł | bRestar | t=0     |         |        |       |   |
| ļ | [Databa | se]     |         |        |       |   |
| 1 | Server= | 192.16  | 8.0.10  |        |       |   |
| I | Databas | e=jc_s  | chool_r | nanage |       |   |
| I | User=ro | ot      |         |        |       |   |
| ł | Passwor | d=123   |         |        |       |   |
| I | Port=33 | 06 O    |         |        |       |   |
|   | employe | e=scho  | 01      |        |       |   |
|   |         |         |         |        |       |   |
| I |         |         |         |        |       |   |

图 3-2-5

#### 需要改的参数如表 3-2-2 所示:

| 字段名      | 默认值 | 修改后的值 |  |  |
|----------|-----|-------|--|--|
| BFirst 1 |     | 0     |  |  |
| bServer  | 0   | 0     |  |  |
| bRestart | 0   | 0     |  |  |

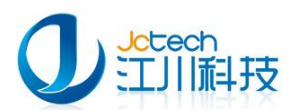

| Server                                 | localhost | 服务器端 ip(如 192.168.0.10) |  |  |
|----------------------------------------|-----------|-------------------------|--|--|
| Database jc_school_manage 安装服务器端时设置的数据 |           | 安装服务器端时设置的数据库名,建议       |  |  |
|                                        |           | 使用默认值                   |  |  |
| User                                   | root      | 安装服务器端时设置的数据库用户名        |  |  |
| Password                               | 用户设置      | 安装服务器端时设置的数据库密码         |  |  |

30

表 3-2-2

修改完后保存,重新运行《幼儿园信息管理系统》,如数据库参数配置

| 幼儿园保健管理系统              |      | 版权申明:                 |
|------------------------|------|-----------------------|
|                        | 用户名: | Admin 💌               |
| مرور ورون<br>مرور ورون | 密码:  | 登录   退出               |
| 发布时间:2012年10月7日        |      | 广州江川信息科技有限公司<br>保留所有权 |

正确将弹出如图 3-2-6 所示的登录窗口:

图 3-2-6

## 附 A 安装环境要求

## 硬件环境要求

| 适用系统 | Windows XP, Windows 2000 , 2003 , Vista , |
|------|-------------------------------------------|
|      | windows 7 , windows 2008R2 32/64 位操作系统    |

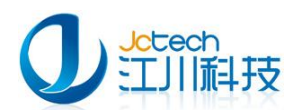

| CPU   | 800M Hz 或更高主频            |
|-------|--------------------------|
| 内存    | 最小 256MB,建议 512MB 以上     |
| 硬盘    | 至少1GB磁盘剩余空间,建议大于20GB剩余空间 |
| 推荐分辨率 | 1024×768,建议1024×768以上分辨率 |

## 软件环境要求

| .net Framework2.0 框架                       | 安装包自带.net Framework2.0 框架 |
|--------------------------------------------|---------------------------|
| Mysql 数据库                                  | 安装包自带 MySQL 数据库           |
| 备注:Windows 2000系统需要先安装 WindowsInstaller3.0 |                           |

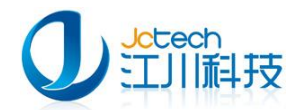

## 附 B 常见问题解答

#### 一. 系统管理员的主要工作内容有哪些?

1.用户权限分配

2.数据库备份(建议一个星期备份一次,请根据您的数据量确定备份间隔。 备份文件最好保存在两个以上的存储器——U盘、移动硬盘、不同的电脑)

3.数据库还原

#### 二. 在使用过程中突然断电,重启电脑之后无法录入数据应该怎么办?

1.进入系统, 立即选"系统"→"备份", 将数据进行一次备份。

2.选"系统"→"备份/还原",将刚备份的数据进行一次还原。

如果用上述方法仍不成功,那么应重新用安装包安装一次数据库,再选"系

统"→"备份/还原",将刚备份的数据进行一次还原。

如果以上方法都不行,请联系我们。

#### 三. 系统中毒之后重装系统数据会不会丢失?如果不丢失那应该如何加载数

#### 据?

1.系统如果不安装在系统盘(C盘)数据是不会丢失的。

2.加载数据的方法如下:用安装包重新安装一次软件,选择以前系统安装的 文件路径,选择安装服务器端只选择安装《幼儿园信息管理系统》。

#### 四.找不到数据库,数据库连接失效时我该怎么操作?

1.同时按下 CTRL+ALT+DEL 键,选择--"任务管理器"(如图)

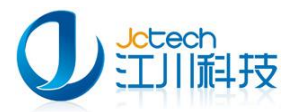

| 相程序 进程 性能         | と 联网 用户         |     |          |
|-------------------|-----------------|-----|----------|
| 映像名称              | 用户名             | CPU | 内存使用     |
| vmount2. exe      | SYSTEM          | 00  | 6,276    |
| vmware-authd. exe | SYSTEM          | 00  | 9,908 :  |
| Ssms.exe          | Administrator   | 00  | 74,764   |
| sqlwriter.exe     | SYSTEM          | 00  | 4,032    |
| sqlbrowser.exe    | NETWORK SERVICE | 00  | 4,824    |
| svchost, exe      | LOCAL SERVICE   | 00  | 1,324    |
| fppdis3a. exe     | SYSTEM          | 00  | 3, 544   |
| mysqld-nt. exe    | SYSTEM          | 00  | 43,960   |
| sqlservr. exe     | Administrator   | 00  | 60, 448  |
| HprSnap6. exe     | Administrator   | 00  | 1,132    |
| MsDtsSrvr.exe     | Administrator   | 00  | 28,804 💳 |
| svchost, exe      | SYSTEM          | 00  | 4,684    |
| taskmgr.exe       | Administrator   | 00  | 7,208    |
| JCCTTransfer.exe  | SYSTEM          | 00  | 7,452    |
| inetinfo. exe     | SYSTEM          | 00  | 10,120 : |
| svchost. exe      | SYSTEM          | 00  | 2,376    |
| ekrn. exe         | SYSTEM          | 00  | 47,516 💌 |
| 1                 |                 |     | >        |

查看是否存在 mysql-nt.exe 进程,

如果存在那么请查看软件安装目录下 config.ini 文件中的用户名,密码,端口 设置是否正确。

如果不存在查找到软件安装目录,在安装目录下面是否有 mysql 文件夹。

如果有,请打开my.ini

找到 basedir 这个选项(比如说: 我的软件安装在 D:\JCCT\KindergartenHealth,记得把"\"改成"/ "这里可以更成自己安装的 目录).

```
设置 basedir=D:/JCCT/KindergartenHealth/mysql
```

再找到 datadir

设置 datadir=D:/JCCT/KindergartenHealth/mysql/data

找到 Server

设置:Server=D:/JCCT/KindergartenHealth/mysql/bin/mysqld-nt.exe

修改完成之后,关闭软件。重新运行就行了。

注意:以上都在服务器端(单机版就在本机)操作.

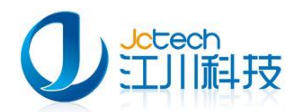

#### 五. 我正确安装了服务器端,然后安装了客户端之后按安装手册修改了客户端的

#### 数据库连接配置,为什么我还是不能连接到服务器端?

可能的原因有以下几种:

| 原因              | 解决方法                                   |
|-----------------|----------------------------------------|
| 服务器端跟客户端不在同     | 确认客户端与服务器端是否在同一网络,用 ping 命令测试客户        |
| 一网络             | 端与服务器端网络的连通性。如 ping 192.168.1.100      |
| 网络版服务器端未正确安     | 备份一次数据库,完全卸载软件(包括卸载 mysql 及删除 mysql    |
| 装导致 mysql 远端授权失 | 目录下的所有文件)重新安装一次,数据库初始化时选择网络            |
| 败               | 版。                                     |
| 被防火墙或 360 杀毒软件  | 关闭防火墙或设置防火墙对幼儿园信息管理系统软件和 mysql         |
| 拦截              | 放行。安装有 360 安全卫士和 360 杀毒的 ,直接关闭 360 程序。 |

注:服务器端跟客户端不在同一网络的情况一般有如下几种:客户端与服务器用不同的路由器拨号上网、客户端与服务器端不在同一网段、客户端与服务器端分属不同 vlan 等。

#### 六.我该怎样查找软件的安装路径?

右击软件图标-->属性(如图)

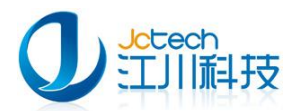

| 幼儿园信息管理系统属性 🛛 ? 🔀                               |  |
|-------------------------------------------------|--|
| 常规 快捷方式 兼容性                                     |  |
| 幼儿园信息管理系统                                       |  |
| 目标类型: 应用程序                                      |  |
| 目标位置: KindergartenHealth                        |  |
| 目标(T): IndergartenHealth\kindergartenHealth.exe |  |
| 起始位置 (S): c:\JCCT\KindergartenHealth            |  |
| 快捷键 (近): 无                                      |  |
| 运行方式 (图): 常规窗口 💙                                |  |
| 备注 @):                                          |  |
| 查找目标 (g) 更改图标 (c) 高級 (g)                        |  |
|                                                 |  |
|                                                 |  |
|                                                 |  |
| <b>确定 取消</b> 应用 (A)                             |  |

点击"打开文件位置"(直接跳转到软件安装目录)。

七.我的服务器硬盘损坏,数据恢复回来后我该如何在另一台服务器重新安 装恢复数据库信息?

1.先找一台电脑安装单机版软件,将从已损坏的服务器硬盘恢复回来的软件 安装目录下的 mysql 数据存放目录(一般是 D:\JCCT\KindergartenHealth\mysql\data)中的所有文件拷贝到当前电脑软 件安装目录的相应目录并替换相关目录及文件。

2.运行单机版软件看能否登录软件,如果能登录,请检查数据库内容完整性。 如果不能登录请联系我们。

3.若数据库内容完整无误,请运行软件安装包,选择数据库修复工具修复一次数据库。

4.备份当前数据库

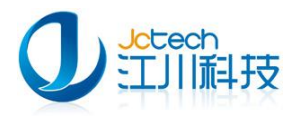

5.在新服务器上安装网络版软件,还原数据库。

如果还原数据库之后软件还不能使用,请按第一步操作将刚才在单机版电脑 上安装目录下 mysql 数据存放目录直接拷贝到新服务器的相应目录并替换相关 目录及文件。

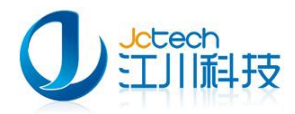

地址:广东省广州市番禺区天安节能科技园产业大厦2座1013

- 邮编: 511400
- 电话: +8620-3119 8880, 3119 8892
- 传真: +8620-3119 8891
- 电子邮件: pr@jcinfotech.com
- 公司网址:www.jcinfotech.com

数据中心网址:www.dacenter.net

广州江川信息科技有限公司